## 教材选用审核管理流程(修订)

为深入贯彻落实全国教育大会和高校思想政治工作会议精神,进 一步规范本科课程教材选用的管理,教育部于 2019 年底颁布了《普 通高等学校教材管理办法》,在此之前教务处已于 2018 年底修订了 《西北工业大学本科课程教材选用管理办法》,并成立了教材选用委 员会,全面加强教材与讲义的选用审核管理。每学期教务处将发布下 一学期教材选用审核的有关通知,组织各教学单位进行教材选用审核。 为规范教材选用审核的线上线下工作流程,特做如下说明:

一、 教材选用审核管理流程

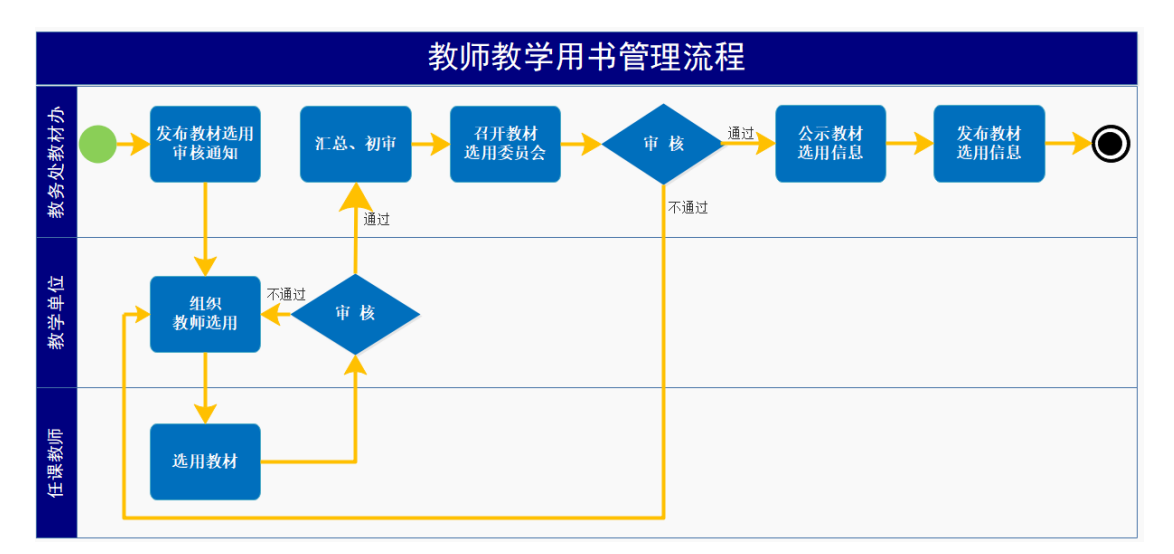

**管理流程如上图所示,具体步**骤为:

1. 教务处于每学期发布教材选用审核通知。

2.各教学单位收到通知后,按照下学期开课计划,组织任课教师 在教务系统中进行教材选用。若教务系统教材库中有意向教材,任课 教师直接选用即可;若教材库中无意向教材,需先在教材库中添加教 材信息,由教学单位审核通过后,才能进入教材库进行选用。若该课 程拟选用讲义或电子文档,也需在教材库中填写有关信息并提交教学 单位审核。任课教师完成教材选用后,提交至各教学单位进行审核。

各教学单位在教务系统中导出需审核的选用教材信息,填写
 《\*\*单位\*\*学年\*\*学期教材选用审核汇总表》。

4. 各教学单位党委书记牵头成立教材选用审核小组,严格按照 《普通高等学校教材管理办法》与《西北工业大学本科课程教材选用 管理办法(修订)》的各项选用原则和教务处通知的指导意见,对选 用的全部教材,尤其是外版教材(含国外出版社的境外版和国内出版 社的引进版)进行全面审读和审核,组织专家通读备选教材,并根据 专家的审读意见,召开审核会议,集体讨论决定,最后形成书面审核 意见。

审核通过后,各教学单位在教务系统中对选用教材进行线上审核 操作,并进一步提交教务处审批。同时,根据教材选用的组织、审核 及统计情况填写《\*\*单位\*\*学年\*\*学期教材选用审核报告》,并将《\*\* 单位\*\*学年\*\*学期教材选用审核报告》和《\*\*单位\*\*学年\*\*学期教材 选用审核汇总表》的纸字版和电子版一并报送教务处。上述各项纸质 材料需单位教学负责人和单位党委书记签字并盖教学单位公章。

5. 教务处对各教学单位提交的材料进行汇总和初审。若不符合通 知要求,则退回教学单位重新上报。

6. 教务处组织召开西北工业大学教材选用委员会,对各教学单位 提交的所有选用教材进行审核,并形成审核决议。

7. 教务处公示下学期本科开设课程选用的教材信息。

2

8. 公示无异议后教务处在教务系统中完成选用教材的审核,并公 布教材信息。

二、教务系统教材入库操作流程

(一)任课教师申请教材入库操作流程

提示:教务处已经将大部分可能选用的教材入库,任课教师可以 先跳过教材入库环节直接进行教材选用操作,若没有意向教材再进行 教材入库操作。

1. 任课教师用个人账号登录"翱翔门户",进入"教务系统", 点击"我的教学";

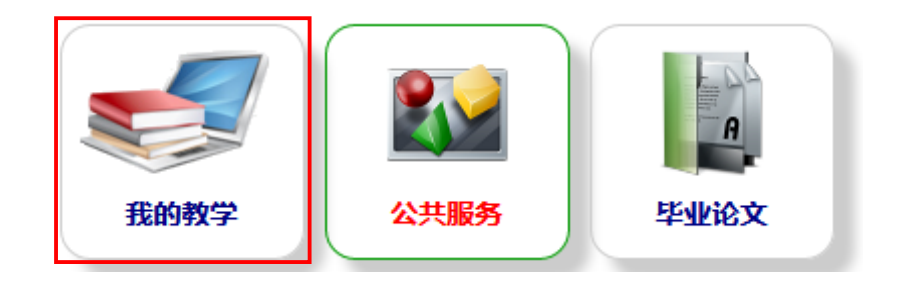

2. 点击"教材查询",进入教材查询界面;

| <b>O</b>                  | 我的教  | 学 功能介绍:智无简介             |                         |                         |
|---------------------------|------|-------------------------|-------------------------|-------------------------|
| <b>个人简介</b><br>著无简介       | ¥.   | <b>新开课程申请 。</b><br>暂无简介 | <b>我的课表 *</b><br>暂无简介   | <b>在线词操 。</b><br>著无简介   |
|                           | 点击进入 | 点击进入                    | 点击进入                    | 点击进入                    |
| <b>考试安排</b><br>著无简介       | 8    | <b>成绩录入</b> 。<br>著无简介   | <b>补考成绩录入</b> 。<br>著无简介 | <b>评教结果查询</b> *<br>著无简介 |
|                           | 点击进入 | 点击进入                    | 点击进入                    | 点击进入                    |
| <mark>教材査询</mark><br>著无简介 | ¥    | <b>教材信息维护</b> 。<br>暂无简介 | <b>教材选用 。</b><br>著无简介   | <b>学业指导安排</b> 。<br>著无简介 |
|                           | 点击进入 | 点击进入                    | 点击进入                    | 点击进入                    |

3. 可通过"名称"、"作者"、"ISBN"号等进行模糊查询,若 能查询到教材及专著成果且信息准确,即进入下一步教材选用;

| 您的当前     | δ的当前位置: 首页 > 我的教学 > 教材查询              |    |                                                       |                                |                            |    |                       |         |      |  |  |  |
|----------|---------------------------------------|----|-------------------------------------------------------|--------------------------------|----------------------------|----|-----------------------|---------|------|--|--|--|
| ■教材信     | 息                                     |    |                                                       |                                |                            |    |                       |         |      |  |  |  |
| 同 查询条    | -44                                   | 21 | ● 査者 図号出 1 - 20 of 2664 后页>末页                         |                                |                            |    |                       |         |      |  |  |  |
| 名称       | :                                     |    | 名称                                                    | 作者                             | 出版社                        | 版次 | ISBN                  | 参考价格    | 是否自编 |  |  |  |
| 作者       | :                                     |    | 24太极拳教与学                                              | 李德印                            | 北京体育大学出版社                  | 2  | 9787810511803         | ¥16.00  | 否    |  |  |  |
| ISBN     |                                       |    | 2D/3D计算机绘图教程                                          | 王淑侠                            | 西北工业大学出版社                  | 1  | 9787561254394         | ¥58.00  | 是    |  |  |  |
| 出版社:     |                                       |    | 3D打印技术及应用                                             | 汪焰恩、魏庆<br>华、李欣培                | 西北工业大学教务处                  | 1  | 无                     | ¥0.00   | 是    |  |  |  |
|          | (1) 天主,                               |    | 802.11 Wireless Networks the Definitive<br>Guide      | Matthew<br>Gast                | O'Reilly Media             | 1  | 9780596100520         | ¥330.00 | 否    |  |  |  |
|          | (大寺坂)<br>(… ▼<br>日不白伯)                |    | 8051 microcontrollers                                 | S.P Gimenez                    | Springer                   | 1  | 978-3-319-76438-<br>2 | ¥800.00 | 否    |  |  |  |
|          | 走自日編;<br>▼<br>日本可用。                   |    | A Beginner's Course in Boundary Element<br>Methods    | Ang, Whye-<br>Teong            | Universal Publishers       | 1  | 9781581129748         | ¥423.00 | 否    |  |  |  |
|          | 走谷可用:                                 |    | ABAQUS2016有限元分析从入门到精通(附光<br>盘)                        | CAD/CAM/CA<br>E技术联盟            | 清华大学出版社                    | 1  | 9787302479253         | ¥69.80  | 否    |  |  |  |
| 1        | 版年月范围从:                               |    | ABAQUS6.6在机械工程中的应用                                    | 赵腾伦                            | 中国水利水电出版社                  | 1  | 9787508445274         | ¥48.00  | 否    |  |  |  |
|          |                                       |    | ADS 2008射频电路设计与仿真实例                                   | 徐兴福                            | 电子工业出版社                    | 2  | 9787121200946         | ¥88.00  | 否    |  |  |  |
| 至:<br>重置 | ····································· |    | AIRCRAFT GENERNAL<br>KNOWLEDGE (AIRFRAMES AND SYSTEMS | Jeppesen<br>GmbH,<br>Frankfurt | OXFORD UNIVERSITY<br>PRESS | 3  | 0-88487-285-8         | ¥40.00  | 否    |  |  |  |

4. 若查询不到教材信息或教材库信息有误(如教材版本信息不正

| 2 我                   | り教学 功能介绍: 智无简介          |                           |                                                  |
|-----------------------|-------------------------|---------------------------|--------------------------------------------------|
| <b>个人简介 *</b><br>著无简介 | <b>新开禄程申诸 ※</b><br>著无简介 | <b>我的裸衣    </b> ><br>暂无简介 | <b>在线词裸                                     </b> |
| 点击进入                  | 点击进入                    | 点击进入                      | 点击进入                                             |
| <b>考试安排 ※</b><br>習无简介 | <b>成级录入 ※</b><br>習无简介   | <b>补考成领录入 ※</b><br>著无简介   | <b>评教结果查询 ※</b><br>著无简介                          |
| 点击进入                  | 点击进入                    | 点击进入                      | 点击进入                                             |
| <b>教材查询 ※</b><br>習无简介 | <b>教材信息维护</b>           | <b>教材选用 ※</b><br>督无简介     | <b>学业报导安排</b> ※<br>著无简介                          |
| 点击进入                  | 点击进入                    | 点击进入                      | 点击进入                                             |

确),教师需点击"教材信息维护",进入教材添加申请界面;

我的教学

5. 点击左上角"新增申请",打开"教材添加申请-新增"界面;

| 您的当前位置: 首页 > 我的                       | (韵画前位置: 首页 > 我的教学 > 教材信息维护 |               |               |         |          |        |       |            |  |  |  |  |
|---------------------------------------|----------------------------|---------------|---------------|---------|----------|--------|-------|------------|--|--|--|--|
| 動材添加申请                                |                            | -             |               |         |          |        |       |            |  |  |  |  |
| ····································· | 🗟 新増申请 🛃 査看                |               |               |         |          |        |       | 1 - 2 of 2 |  |  |  |  |
| 較材名称:                                 | - 熱林空物                     | ISBN          | 作者            | 出版社     | 教材说明     | 申请原因描述 | 申请单状态 | 操作         |  |  |  |  |
| ISBN:                                 | 微积分(第7版)(上册)<br>(影印版)      | 9787040396201 | James Stewart | 高等教育出版社 | 海外优秀数学教材 |        | 终审通过  |            |  |  |  |  |
| 申请率次心: •                              | 微积分(第7版)(上册)<br>(影印版)      | 9787040396201 | James Stewart | 高等教育出版社 | 海外优秀数学教材 |        | 已提交   | 取消申请       |  |  |  |  |
|                                       |                            |               |               |         |          |        |       |            |  |  |  |  |
|                                       |                            |               |               |         |          |        |       |            |  |  |  |  |
|                                       |                            |               |               |         |          |        |       |            |  |  |  |  |
|                                       |                            |               |               |         |          |        |       |            |  |  |  |  |
|                                       | 🗟 新増申请 🛃 査看                |               |               |         |          |        |       | 1 - 2 of 2 |  |  |  |  |

6. 在"教材添加申请-新增"界面填写"教材信息",最下方点击 "提交",提交至学院审核。为方便教材入库审核和学生购买,请扫 描或拍照教材封面、版权页, 压缩为. zip 打包上传。有效期起始日期 为教材入库当天,终止日期可不填写。版权页如下图所示。

|                                                                                | ■ 教材添加申请-新增                                                                                                    |                                                                                                    |                                                                                            |
|--------------------------------------------------------------------------------|----------------------------------------------------------------------------------------------------|----------------------------------------------------------------------------------------------------|--------------------------------------------------------------------------------------------|
| 教材名称:<br>ISBN:                                                                 |                                                                                                    | E Y                                                                                                    |                                                                                            |
| ·····································                                          | *是否合编教材:                                                                                                    |                                                                                                    |                                                                                            |
| 重置 查询                                                                          | *ISBN号:                                                                                                    | 9787040212709                                                                                                    |                                                                                            |
|                                                                                | *名称:                                                                                                    | 材料力学校与学                                                                                                    |                                                                                            |
|                                                                                | 第一作者:                                                                                                    | (10173-5-35                                                                                                    |                                                                                            |
|                                                                                | * Un-34.                                                                                                    |                                                                                                    |                                                                                            |
|                                                                                | "IF曲:                                                                                                    | 句又选                                                                                                    |                                                                                            |
|                                                                                | * 击版社:                                                                                                    | 高等教育出版社                                                                                                    |                                                                                            |
|                                                                                | - 版次:                                                                                                    | 1                                                                                                    |                                                                                            |
|                                                                                | *出版年月:                                                                                                    | 2008-12-01                                                                                                    |                                                                                            |
|                                                                                | *参考价格(元):                                                                                                    | 47                                                                                                    |                                                                                            |
|                                                                                | *教材类型:                                                                                                    | 中文教材                                                                                                    |                                                                                            |
|                                                                                | 获奖等级1:                                                                                                    | 无                                                                                                    |                                                                                            |
|                                                                                | 获奖等级2:                                                                                                    | ··· <b>V</b>                                                                                                    |                                                                                            |
|                                                                                | 获奖等级3:                                                                                                    |                                                                                                    |                                                                                            |
|                                                                                | *敝材说明:                                                                                                    | 力学教学,学习辅导系列                                                                                                    |                                                                                            |
|                                                                                | 申请原因描述:                                                                                                    |                                                                                                    |                                                                                            |
|                                                                                | 有效期范围:                                                                                                    | 2020-07-02 - 请填写有效期范围起始日期 * ~                                                                                                    |                                                                                            |
|                                                                                | 封面上传:                                                                                                    | 选择文件 未选择任何文件                                                                                                    |                                                                                            |
|                                                                                | 只能上传.zip,大小?                                                                                                    |                                                                                                    |                                                                                            |
|                                                                                |                                                                                                    | 提父 車直                                                                                                    |                                                                                            |
| <b>唐</b><br>王小                                                                 | S在版编目(CIF<br>2以太网技术:A                                                                                                    | 》)数据<br>FDX/TTE网络原理、接口、互连与安全/蔡6                                                                                                    | 宝东编著. 一北京: 电子工业出版社, 2020.1                                                                 |
| 图<br>工业<br>ISB                                                                 | <b>3在版编目(CIF</b><br>2以太网技术: A<br>N 978-7-121-295                                                                                                    | <ol> <li>&gt;) 数据<br/>FDX/TTE 网络原理、接口、互连与安全/蔡6<br/>i35-5</li> <li>&gt;&gt;&gt;&gt;&gt;&gt;&gt;&gt;&gt;&gt;&gt;&gt;&gt;&gt;&gt;&gt;&gt;&gt;&gt;&gt;&gt;&gt;&gt;&gt;&gt;&gt;&gt;&gt;&gt;&gt;&gt;&gt;</li></ol>                                                                                                    | 6东编著. 一北京: 电子工业出版社, 2020.1<br>393.18                                                       |
| 图<br>十<br>ISB<br>I.                                                            | <ul> <li>3在版编目(CIF</li> <li>2以太网技术: A</li> <li>N 978-7-121-295</li> <li>①工… II. ①</li> <li>3世本図书館CI</li> </ul>                                                                                                    | <ul> <li>&gt;) 数据</li> <li>FDX/ITE 网络原理、接口、互连与安全/蔡6</li> <li>i35-5</li> <li>&gt;蔡… Ⅲ. ①工业企业一以太网 Ⅳ. ①TP:</li> <li>P 数据核字(2019)第280130号</li> </ul>                                                                                                    | 8东编著. 一北京: 电子工业出版社, 2020.1<br>393.18                                                       |
| 图<br>十<br>工<br>J<br>I<br>S<br>B<br>I<br>中<br>臣                                 | <b>3在版编目(CIF</b><br>2.以太网技术: A<br>N 978-7-121-295<br>①工… II. ①<br>11版本图书馆 CI                                                                                                    | <ul> <li>&gt;) 数据</li> <li>35-5</li> <li>&gt;&gt; 算… Ⅲ. ①工业企业一以太网 Ⅳ. ①TP:</li> <li>&gt;&gt; p数据核字(2019)第280130号</li> </ul>                                                                                                    | 8东编著. 一北京:电子工业出版社, 2020.1<br>393.18                                                        |
| 图<br>十<br>工<br>J<br>I<br>B<br>I<br>中<br>臣                                      | 3在版编目(CIF<br>2 以太网技术: A<br>N 978-7-121-295<br>①工… Ⅱ. ①<br>3 版本图书馆 CI                                                                                                    | <ul> <li>P) 数据</li> <li>FDX/ITE 网络原理、接口、互连与安全/蔡6</li> <li>535-5</li> <li>&gt; 蔡… Ⅲ. ①工业企业一以太网 Ⅳ. ①TP:</li> <li>P 数据核字(2019)第280130号</li> </ul>                                                                                                    | 8东编著. 一北京: 电子工业出版社, 2020.1<br>393.18                                                       |
| 图<br>十<br>工<br>JISB                                                            | <ul> <li>各在版编目(CIF<br/>公以太网技术: A<br/>N 978-7-121-295</li> <li>①工… II.①</li> <li>③工… II.①</li> <li>国版本图书馆 CI</li> <li>E编辑: 窦 吴</li> </ul>                                                                                                    | <ul> <li>P) 数据</li> <li>FDX/ITE 网络原理、接口、互连与安全/蔡6</li> <li>535-5</li> <li>&gt; 颏… Ⅲ. ①工业企业-以太网 Ⅳ. ①TP:</li> <li>P 数据核字(2019)第280130号</li> </ul>                                                                                                    | 8东编著. 一北京: 电子工业出版社, 2020.1<br>393.18                                                       |
| 图 <del>1</del><br>工业<br>ISB<br>工<br>中<br>臣<br>责<br>任<br>印                      | <ul> <li>各在版编目(CIF<br/>公以太网技术: A<br/>N 978-7-121-295</li> <li>①工… II.①</li> <li>③工… II.①</li> <li>国版本图书馆 CI</li> <li>任编辑: 窦 吴<br/>刷:三河市)</li> </ul>                                                                                                    | <ul> <li>2)数据</li> <li>35-5</li> <li>35-5</li> <li>9蔡… Ⅲ.①工业企业-以太网 Ⅳ.①TP:</li> <li>P数据核字(2019)第280130号</li> <li>8金马印装有限公司</li> </ul>                                                                                                    | 8东编著. —北京: 电子工业出版社, 2020.1<br>393.18                                                       |
| 图 <del>1</del><br>工业<br>ISB<br>I.<br>中国<br>责任<br>印<br>装                        | <ul> <li>3在版编目(CIF<br/>公以太网技术: A<br/>N 978-7-121-295</li> <li>①工… II.①</li> <li>③工… II.①</li> <li>副版本图书馆CI</li> <li>任编辑: 窦 吴<br/>刷:三河市;<br/>订:三河市;</li> </ul>                                                                                                    | <ul> <li>2)数据</li> <li>FDX/TTE 网络原理、接口、互连与安全/蔡6</li> <li>535-5</li> <li>9蔡… Ⅲ.①工业企业一以太网 Ⅳ.①TP:</li> <li>P数据核字(2019)第280130号</li> <li>鑫金马印装有限公司</li> <li>鑫金马印装有限公司</li> </ul>                                                                                                    | 8东编著. —北京: 电子工业出版社, 2020.1<br>393.18                                                       |
| 图 <sup>4</sup><br>工业<br>ISB<br>I.<br>中国<br>责任<br>取<br>装出                       | <ul> <li>法本版编目(CIF<br/>2)以太网技术: A<br/>N 978-7-121-295</li> <li>①工… II.①</li> <li>③工… II.①</li> <li>副版本图书馆CI</li> <li>任编辑: 窦 吴<br/>刷: 三河市:<br/>近:三河市:</li> <li>近: 三河市:</li> <li>反发行: 电子工:</li> </ul>                                                                                                    | <ul> <li>2)数据</li> <li>FDX/TTE 网络原理、接口、互连与安全/蔡6</li> <li>535-5</li> <li>)蔡… Ⅲ.①工业企业一以太网 Ⅳ.①TP:</li> <li>P数据核字(2019)第280130号</li> <li>鑫金马印装有限公司</li> <li>鑫金马印装有限公司</li> <li>业出版社</li> </ul>                                                                                                    | 8东编著. —北京:电子工业出版社, 2020.1<br>393.18                                                        |
| 图 <sup>4</sup><br>工<br>ISB<br>I.<br>中<br>臣<br>责<br>任<br>印<br>裝<br>出<br>別       | <ul> <li>法本版编目(CIF)</li> <li>公太网技术: A</li> <li>N 978-7-121-295</li> <li>①工… II. ①</li> <li>制版本图书馆CI</li> <li>新報: 窦 具</li> <li>刷: 三河市</li> <li>订: 三河市</li> <li>反发行: 电子工</li> <li>北京市</li> </ul>                                                                                                    | <ul> <li>2)数据</li> <li>FDX/TTE 网络原理、接口、互连与安全/蔡6</li> <li>535-5</li> <li>9蔡… Ⅲ.①工业企业-以太网 Ⅳ.①TP:</li> <li>P数据核字(2019)第280130号</li> <li>8金马印装有限公司</li> <li>金金马印装有限公司</li> <li>业出版社</li> <li>每淀区万寿路 173 信箱 邮编: 100036</li> </ul>                                                                                                    | 8东编著. 一北京: 电子工业出版社, 2020.1<br>393.18                                                       |
| 图 <sup>4</sup><br>工业<br>ISB<br>I.<br>中国<br>责任<br>印装<br>出版<br>开                 | <ul> <li>法在版编目(CIF)</li> <li>公太网技术: A</li> <li>N 978-7-121-295</li> <li>①工… II. ①</li> <li>③工… II. ①</li> <li>制版本图书馆CI</li> <li>近: 三河市:</li> <li>近: 三河市:</li> <li>近: 三河市:</li> <li>近: 三河市:</li> <li>近: 三河市:</li> <li>太: 787×99</li> </ul>                                                                                                    | <ul> <li>2)数据</li> <li>FDX/TTE 网络原理、接口、互连与安全/蔡6</li> <li>i35-5</li> <li>)蔡… Ⅲ.①工业企业-以太网 Ⅳ.①TP:</li> <li>P数据核字(2019)第280130号</li> <li>28金马印装有限公司</li> <li>鑫金马印装有限公司</li> <li>业出版社</li> <li>每淀区万寿路 173 信箱 邮编: 100036</li> <li>30 1/16 印张: 14.5 字数: 334 千字</li> </ul>                                                                                                    | 8东编著. —北京: 电子工业出版社, 2020.1<br>393.18                                                       |
| 图 <b>4</b><br>工业<br>ISB<br>I.<br>中国<br>责任<br>取装出<br>出<br>开版                    | S在版编目(CIF<br>2以太网技术: A<br>N 978-7-121-295<br>①工… II.①<br>副版本图书馆 CI<br>副版本图书馆 CI<br>任编辑: 窦 吴<br>刷: 三河市<br>订:三河市<br>50发行: 电子工<br>北京市<br>本: 787×9<br>次: 2020 年                                                                                                    | <ul> <li>2) 数据</li> <li>FDX/TTE 网络原理、接口、互连与安全/蔡6</li> <li>i35-5</li> <li>)蔡… Ⅲ. ①工业企业-以太网 Ⅳ. ①TP:</li> <li>P 数据核字(2019)第280130号</li> <li>鑫金马印装有限公司</li> <li>鑫金马印装有限公司</li> <li>业出版社</li> <li>每淀区万寿路 173 信箱 邮编: 100036</li> <li>30 1/16 印张: 14.5 字数: 334 千字</li> <li>1月第1版</li> </ul>                                                                                                    | 8东编著. —北京: 电子工业出版社, 2020.1<br>393.18                                                       |
| 图 <b>4</b><br>工业<br>ISB<br>I.<br>中国<br>责任印装出<br>开版印                            | S在版编目(CIF<br>以太网技术: A<br>N 978-7-121-295<br>①工… II.①<br>副版本图书馆 CI<br>副版本图书馆 CI<br>E编辑: 窦 月<br>前: 三河市;<br>玩: 三河市;<br>玩: 三河市;<br>太方市;<br>本: 787×9<br>次: 2020 年<br>次: 2020 年                                                                                                    | <ul> <li>2) 数据</li> <li>FDX/TTE 网络原理、接口、互连与安全/蔡6<br/>(35-5)</li> <li>&gt; 藻… Ⅲ. ①工业企业-以太网 Ⅳ. ①TP:</li> <li>P 数据核字(2019)第280130号</li> <li>280130号</li> <li>280130号</li> <li>280130号</li> <li>280130号</li> <li>280130号</li> <li>280130号</li> <li>280130号</li> <li>280130号</li> <li>100036</li> <li>201/6 印张: 14.5 字数: 334千字</li> <li>1月第1版</li> <li>1月第1次印刷</li> </ul>                                                                                                    | 25东编著. —北京: 电子工业出版社, 2020.1<br>393.18                                                      |
| 图 4<br>工<br>」<br>ISB<br>I.<br>中<br>5<br>年<br>数<br>出<br>开<br>版<br>印<br>定        | S在版编目(CIF<br>以太网技术: A<br>N 978-7-121-295<br>①工… II.①<br>副版本图书馆 CI<br>副版本图书馆 CI<br>题版本图书馆 CI<br>正:三河市;<br>近:三河市;<br>近:三河市;<br>大:2020年<br>次:2020年<br>次:2020年<br>次:2020年<br>次:2020年<br>次:2020年<br>份:69.00万                                                                                                    | <ul> <li>2)数据</li> <li>FDX/TTE 网络原理、接口、互连与安全/蔡6<br/>(35-5)</li> <li>&gt; 藻… Ⅲ.①工业企业-以太网 Ⅳ.①TP:</li> <li>P 数据核字(2019)第280130号</li> <li>28金马印装有限公司<br/>金会马印装有限公司<br/>业出版社<br/>每淀区万寿路 173 信箱 邮编: 100036<br/>80 1/16 印张: 14.5 字数: 334 千字<br/>1月第1版<br/>1月第1次印刷</li> </ul>                                                                                                    | 28东编著. —北京: 电子工业出版社, 2020.1<br>393.18                                                      |
| 图<br>书<br>工<br>J<br>I<br>B<br>I<br>·<br>中                                      | S在版编目(CIF<br>2以太网技术: A<br>N 978-7-121-295<br>①工… II.①<br>③工… II.①<br>③版本图书馆 CI<br>3版本图书馆 CI<br>5.①<br>前:三河市:<br>5.②<br>5.②<br>5.②<br>5.②<br>5.③<br>5.③<br>5.③<br>5.③<br>5.③<br>5.③<br>5.③<br>5.③<br>5.③<br>5.③                                                                                                    | <ul> <li>2)数据</li> <li>FDX/TTE 网络原理、接口、互连与安全/蔡6<br/>(35-5)</li> <li>/ 蔡… Ⅲ.①工业企业一以太网 Ⅳ.①TP:</li> <li>P 数据核字(2019)第280130号</li> <li>28金马印装有限公司<br/>业出版社</li> <li>每淀区万寿路173 信箱 邮编:100036<br/>80 1/16 印张: 14.5 字数: 334千字</li> <li>1月第1版</li> <li>1月第1次印刷</li> </ul>                                                                                                    | 2393.18                                                                                    |
| 图<br>书<br>工<br>J<br>I<br>B<br>I<br>中                                           | S在版编目(CIF<br>以太网技术: A<br>N 978-7-121-295<br>①工… II.①<br>即本图书馆 CI<br>即本图书馆 CI<br>服本图书馆 CI<br>正 三河石:<br>近:三河石:<br>北京市;<br>女发行: 电式市;<br>本: 787×99<br>次: 2020年<br>次: 2020年<br>价: 69.00元<br>凡所购买电子                                                                                                    | <ul> <li>2)数据</li> <li>FDX/TTE 网络原理、接口、互连与安全/蔡6<br/>(35-5)</li> <li>&gt; 蔡… Ⅲ.①工业企业一以太网 Ⅳ.①TP:</li> <li>P 数据核字(2019)第280130号</li> <li>&gt; 鑫金马印装有限公司<br/>业出版社</li> <li>每淀区万寿路173 信箱 邮编:100036<br/>80 1/16 印张:14.5 字数:334千字</li> <li>1月第1次印刷</li> <li>5</li> <li>工业出版社图书有缺损问题,请向购买书印</li> </ul>                                                                                                    | <ul> <li>393.18</li> <li>3调换。若书店售缺、适与本社发行部联系,</li> </ul>                                   |
| 图 #<br>工<br>」<br>ISB<br>I.<br>中<br>国<br>责<br>印<br>装<br>此<br>开版印定<br>译<br>3     | <ul> <li>法在版编目(CIF)</li> <li>公以太网技术: A</li> <li>N 978-7-121-295</li> <li>①工… II. ①</li> <li>③工… II. ①</li> <li>③工… II. ①</li> <li>③本图书馆CI</li> <li>6         6         7         7         8         8         8         9         10         7         7         8         9         9         11         12         12         12         12         12         12         12         12         12         12         12         12         12         12         12         12         12         12         12         12         12         12         12         12         12         12         12         12         12         12         12         12         12         12         12         12         12         12         12         12         12         12         12         12         12         12         12         12         12         12         12         12         12         12         12         12         12         12         12         12         12         12         12         12         12         12         12         12         12         12         12         12         12         12         12         12         12         12         12         12         12         12         12         12         12         12         12         12         12         12<!--</td--><td><ul> <li>2)数据</li> <li>FDX/TTE 网络原理、接口、互连与安全/蔡6<br/>(35-5)</li> <li>9蔡… Ⅲ.①工业企业一以太网 Ⅳ.①TP:</li> <li>P数据核字(2019)第280130号</li> <li>280130号</li> <li>2830130号</li> <li>2830130号</li> <li>2840140</li> <li>2840140</li> <li>2840140</li> <li>2840140</li> <li>2840140</li> <li></li></ul></td><td><ul> <li>福英编著. 一北京:电子工业出版社,2020.1</li> <li>393.18</li> <li>5调换。若书店售缺,请与本社发行部联系,</li> </ul></td></li></ul> | <ul> <li>2)数据</li> <li>FDX/TTE 网络原理、接口、互连与安全/蔡6<br/>(35-5)</li> <li>9蔡… Ⅲ.①工业企业一以太网 Ⅳ.①TP:</li> <li>P数据核字(2019)第280130号</li> <li>280130号</li> <li>2830130号</li> <li>2830130号</li> <li>2840140</li> <li>2840140</li> <li>2840140</li> <li>2840140</li> <li>2840140</li> <li></li></ul> | <ul> <li>福英编著. 一北京:电子工业出版社,2020.1</li> <li>393.18</li> <li>5调换。若书店售缺,请与本社发行部联系,</li> </ul> |
| 图 #<br>工<br>」<br>ISB<br>I.<br>中<br>国<br>责<br>印<br>装<br>此<br>开版印<br>定<br>联<br>, | <ul> <li>法本版编目(CIF)</li> <li>公以太网技术: A</li> <li>N 978-7-121-295</li> <li>①工… II. ①</li> <li>③工… II. ①</li> <li>③版本图书馆CI</li> <li>(①工… II. ①     <li>(③工… II. ①     <li>(③工… II. ①     </li> <li>(⑤工… II. ②     <li>(○工… II. ②     <li>(○工… II. ②     <li>(○工… II. ③     <li>(○工… II. ③     <li>(○工… II. ③     </li> <li>(○工… II. ③     <li>(○工… II. ③     </li> <li>(○工… II. ③     </li> <li>(○工… II. ③     </li> <li>(○工… II. ③     </li> <li>(○工… II. ⑤     </li> <li>(○工… II. ⑤     </li> <li>(○工… II. ⑤     </li> <li>(○工… II. ⑤     </li> <li>(○工… II. ⑤     </li> <li>(○工… II. ⑤     </li> <li>(○工… II. ⑥     </li> <li>(○工… II. ⑥     </li> <li>(○工… II. ⑥     </li> <li>(○工… II. ⑥     </li> <li>(○工… II. ⑥     </li> <li>(○工… II. ⑥     </li> <li>(○工… II. ⑥     </li> <li>(○工… II. ⑥     </li> <li>(○工… II. ⑥     </li> <li>(○工… II. ⑥     </li> <li>(○工… II. ⑥     </li> <li>(○工… II. ⑥     </li> <li>(○工… II. ⑧     </li> <li>(○工… II. ⑥     </li> <li>(○工… II. ⑧     </li> <li>(○工… II. ⑥     </li> <li>(○工… II. ⑧     </li> <li>(○工… II. ⑧     </li> <li>(○工… II. ◎     </li> <li>(○工… II. ◎     </li> <li>(○工… II. ◎     </li> <li>(○工… II. ◎     </li> <li>(○工… II. ◎     </li> <li>(○工… II. ◎     </li> <li>(○工… II. ◎</li></li></li></li></li></li></li></li></li></li></li></li></li></li></li></li></li></li></li></li></li></li></li></ul>                                                                                                    | <ul> <li>2)数据</li> <li>FDX/TTE 网络原理、接口、互连与安全/蔡6 (35-5)</li> <li>5 第一 Ⅲ.①工业企业一以太网 Ⅳ.①TP:</li> <li>P 数据核字(2019)第280130号</li> <li>2 2 2 2 2 2 2 2 2 2 2 2 2 2 2 2 2 2 2</li></ul>                                                                                                    | <ul> <li>福英编著. 一北京:电子工业出版社,2020.1</li> <li>393.18</li> <li>新调换。若书店售缺,请与本社发行部联系,</li> </ul> |
| 图 1<br>ISB<br>I.<br>中国<br>责印装出<br>开版印定<br>联系                                   | S在版编目(CIF         2以太网技术: A         N 978-7-121-295         ①工… II. ①         面太本图书馆CI         面版本图书馆CI         個版本图书馆CI         電販本图书馆CI         電販本名の书馆CI         電販本名の书馆CI         電販本名の书馆CI         電販本名の书馆CI         電販本名の书馆CI         電販売業         第二、         第二、                                                                                                    | <ul> <li>2)数据</li> <li>FDX/TTE 网络原理、接口、互连与安全/蔡6 (35-5)</li> <li>9萘… Ⅲ.①工业企业一以太网 Ⅳ.①TP:</li> <li>P数据核字(2019)第280130号</li> <li>28金马印装有限公司</li> <li>金金马印装有限公司</li> <li>业出版社</li> <li>每淀区万寿路 173 信箱 邮编:100036</li> <li>30 1/16 印张:14.5 字数:334千字</li> <li>1月第1版</li> <li>1月第1次印刷</li> <li>工业出版社图书有缺损问题,请向购买书店</li> <li>(010) 88254888, 88258888。</li> <li>邮件至zlts@phei.com.cn, 盗版侵权举报请为</li> <li>5本 (010) 89254466 _doube@pta(@pta())</li> </ul>                                                                                                    | 在东编著. 一北京: 电子工业出版社, 2020.1<br>393.18<br>5调换。若书店售缺,请与本社发行部联系,<br>试邮件至 dbqq@phei.com.cn.     |
| 图 1<br>ISB<br>I.<br>中国<br>责印装出<br>开版印定<br>联系                                   | <ul> <li>法在版编目(CIF)</li> <li>公以太网技术: A</li> <li>N 978-7-121-295</li> <li>①工… II. ①</li> <li>制版本图书馆CIF</li> <li>4. (1)</li> <li>4. (1)</li> <li>4. (1)</li> <li>4. (1)</li> <li>4. (1)</li> <li>4. (1)</li> <li>4. (1)</li> <li>4. (1)</li> <li>4. (1)</li> <li>(1)</li> <li>(1)</li></ul>                                                                                                    | <ul> <li>2)数据</li> <li>FDX/TTE 网络原理、接口、互连与安全/蔡6</li> <li>535-5</li> <li>9萘… Ⅲ.①工业企业一以太网 Ⅳ.①TP:</li> <li>P数据核字(2019)第280130号</li> <li>28金马印装有限公司</li> <li>整金马印装有限公司</li> <li>业出版社</li> <li>每淀区万寿路 173 信箱 邮编: 100036</li> <li>80 1/16 印张: 14.5 字数: 334 千字</li> <li>1月第1版</li> <li>1月第1次印刷</li> <li>工业出版社图书有缺损问题,请向购买书店</li> <li>(010) 88254888, 88258888。</li> <li>邮件至 zlts@phei.com.cn, 盗版侵权举报请发方式: (010) 88254466, douhao@phei.com.cr</li> </ul>                                                                                                    | 在东编著. 一北京; 电子工业出版社, 2020.1<br>393.18<br>5调换。若书店售缺,请与本社发行部联系,<br>试邮件至 dbqq@phei.com.cn.     |
| 图 1<br>ISB<br>I.<br>中<br>費<br>印<br>裝<br>出<br>开版印定<br>联<br>3                    | <ul> <li>法在版编目(CIF)</li> <li>公太网技术: A</li> <li>N 978-7-121-295</li> <li>①工… II.①</li> <li>制版本图书馆CI</li> <li>新版本图书馆CI</li> <li>新編辑: 窦 河市</li> <li>近:三河市</li> <li>近:三河市</li> <li>女 787×99</li> <li>次: 2020年</li> <li>次: 2020年</li> <li>次: 2020年</li> <li>次: 2020年</li> <li>公太: 2020年</li> <li>公太: 2020年</li> <li>公太: 2020年</li> <li>公太: 2020年</li> <li>公太: 2020年</li> <li>公太: 400万</li> <li>○人所购购电话:</li> <li>」 「</li> <li>」 「</li> <li>(1)</li> </ul>                                                                                                    | <ul> <li>2)数据</li> <li>FDX/TTE 网络原理、接口、互连与安全/蔡6<br/>(35-5)</li> <li>&gt; 藥… Ⅲ.①工业企业-以太网 Ⅳ.①TP:<br/>P 数据核字(2019)第280130号</li> <li>&gt; 鑫金马印装有限公司<br/>盐出版社</li> <li>每淀区万寿路 173 信箱 邮编:100036</li> <li>30 1/16 印张:14.5 字数:334千字</li> <li>1月第1版</li> <li>1月第1次印刷</li> <li></li></ul>                                                                                                    | 在东编著. 一北京: 电子工业出版社, 2020.1<br>393.18<br>新调换。若书店售缺,请与本社发行部联系,<br>试邮件至 dbqq@phei.com.cn.     |
| 图 1<br>ISB<br>I.<br>中<br>责<br>印装出<br>开版印定<br>联<br>3                            | <ul> <li>法在版编目(CIF)</li> <li>公太网技术: A</li> <li>N 978-7-121-295</li> <li>①工… II.①</li> <li>制版本图书馆CI</li> <li>日編辑: 窦 河河市</li> <li>订:三电子正</li> <li>北京市:</li> <li>本: 787×99</li> <li>次: 2020年</li> <li>价: 69.00元</li> <li>凡所购购电话:</li> <li>质量投销联系</li> </ul>                                                                                                    | <ul> <li>P) 数据</li> <li>FDX/TTE 网络原理、接口、互连与安全/蔡6 (35-5)</li> <li>&gt; 藻… Ⅲ.①工业企业-以太网 Ⅳ.①TP:</li> <li>P 数据核字(2019)第280130号</li> <li>28金马印装有限公司</li> <li>28金马印装有限公司</li> <li>24出版社</li> <li>每淀区万寿路 173 信箱 邮编:100036</li> <li>20 1/16 印张:14.5 字数:334千字</li> <li>1月第1次印刷</li> <li>5</li> <li>工业出版社图书有缺损问题,请向购买书店</li> <li>(010) 88254888, 88258888。</li> <li>邮件至 zlts@phei.com.cn,盗版侵权举报请发方式:(010) 88254466, douhao@phei.com.cr</li> </ul>                                                                                                    | 在东编著. 一北京: 电子工业出版社, 2020.1<br>393.18<br>新调换。若书店售缺, 请与本社发行部联系,<br>试邮件至 dbqq@phei.com.cn.    |

7. 提交后返回第 3 步的界面,提交的教材信息已经在申请列表中,可以点击"取消申请"撤销教材入库申请重新填写。

| 您的当前位置:      | 8的当前位置: 首页 > <mark>我的教学</mark> > 教材信息维护 |    |                       |               |                   |           |                 |        |       |      |      |  |  |  |
|--------------|-----------------------------------------|----|-----------------------|---------------|-------------------|-----------|-----------------|--------|-------|------|------|--|--|--|
| 🔜 教材添加申请     |                                         |    |                       |               |                   |           |                 |        |       |      |      |  |  |  |
| 查询条件         |                                         | 3: | a 新増申请 / 宣看 1 - 15 of |               |                   |           |                 |        |       |      |      |  |  |  |
| 教材名称:        |                                         |    | 教材名称                  | ISBN          | 作者                | 出版社       | 教材说明            | 申请原因描述 | 申请单状态 | 操作   | 是否自编 |  |  |  |
| ISBN:        |                                         |    | 材料力学教与学               | 9787040212709 | 苟文选               | 高等教育出版社   | 力学教学,学习辅导<br>系列 |        | 已提交   | 取消申请 | 是    |  |  |  |
| 甲请甲状态:<br>重置 | ▼ 直询                                    |    | 航空概论实验                | 无             | 韩庆 邓阳平 郭庆 李<br>育斌 | 西北工业大学教务处 | 自编              |        | 终审通过  |      | 否    |  |  |  |
|              |                                         |    | 复合材料力学                | 无             | 郑锡涛               | 西北工业大学教务处 | 无               |        | 终审通过  |      | 否    |  |  |  |
|              |                                         |    | 飞机总体设计                | 无             | 袁昌盛               | 西北工业大学教务处 | 无               |        | 终审通过  |      | 否    |  |  |  |
|              |                                         |    | 飞行器环境控制               | 无             | 王煜                | 西北工业大学教务处 | 无               |        | 终审通过  |      | 否    |  |  |  |
|              |                                         |    | 安全飞行原理                | 无             | 张炜                | 西北工业大学教务处 | 无               |        | 终审通过  |      | 否    |  |  |  |
|              |                                         |    | 飞行器设计实践               | 无             | 韩庆                | 西北工业大学教务处 | 实践课程理论指导        |        | 终审通过  |      | 否    |  |  |  |

(二) 教学单位审批教材入库操作流程

教学单位用管理员账号登录"翱翔门户",进入"教务系统",
 点击"教学资源"模块下的"教材管理";

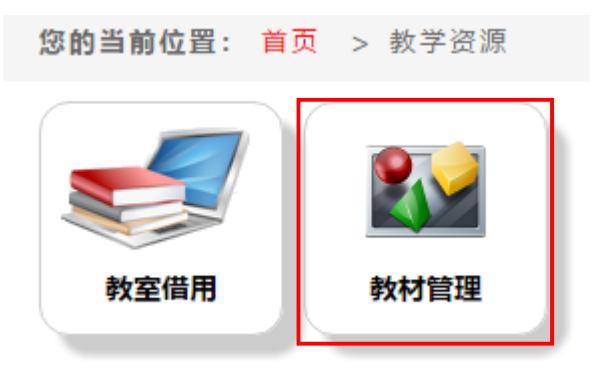

2. 点击"教材添加审核",进入教材选用审核界面;

|                       | 教材管理 | 功能介绍: 智无简介              |                       |                       |
|-----------------------|------|-------------------------|-----------------------|-----------------------|
| 教材 <b>查询</b><br>著无简介  | *    | <b>教材添加审核</b> ※<br>暂无简介 | <b>价格管理 ※</b><br>習无简介 | <b>需求管理 ※</b><br>習无简小 |
|                       | 点击进入 | 点击进入                    | 点击进入                  | 点击进入                  |
| <b>需求院系审核</b><br>暂无简介 | *    | <b>载材订单</b> ※<br>暂无简介   | <b>订单管理 ※</b><br>發无简介 | <b>牧师用书 ※</b><br>暂无简介 |
|                       | 点击进入 | 点击进入                    | 点击进入                  | 点击进入                  |
| <b>班级教材</b><br>暂无简介   | *    |                         |                       |                       |
|                       | 点击进入 |                         |                       |                       |

3. 勾选审核入库的教材,点击"审核",打开教材添加申请-审 核界面;

| 您的当前位置: | 的当前位置: 首页 > 数学资源 > 数材管理 > 数材添加审核 |    |     |         |                                  |                                 |                       |                   |               |            |            |      |                            |                                |                          |               |   |            |  |      |                                |  |
|---------|----------------------------------|----|-----|---------|----------------------------------|---------------------------------|-----------------------|-------------------|---------------|------------|------------|------|----------------------------|--------------------------------|--------------------------|---------------|---|------------|--|------|--------------------------------|--|
| 教材添加申请  | 数材添加申请审核                         |    |     |         |                                  |                                 |                       |                   |               |            |            |      |                            |                                |                          |               |   |            |  |      |                                |  |
| 三 查询条件  |                                  |    | 2 审 | 「核 🛃 査看 |                                  |                                 |                       |                   |               |            |            |      |                            | 1 - 20 of 68                   | 。<br>后页 <sup>,</sup> 末页» |               |   |            |  |      |                                |  |
| 教材名称:   |                                  |    |     | 申请教师    | 教材名称                             | 作者                              | ISBN                  | 出版社               | 版次            | 出版年月       | 获奖等级       | 教材类型 | 教材说明                       | 是否合编教材                         | 审核状态                     |               |   |            |  |      |                                |  |
| 申请老师:   |                                  | -  | •   | 苏润娥     | 材料力学教与<br>学                      | 荀文选                             | 9787040212<br>709     | 高等教育出版<br>社       | 1             | 2008-12-01 | 无          | 中文教材 | 力学教学,学<br>习辅导系列            | 否                              | 已提交                      |               |   |            |  |      |                                |  |
| 重置      | 查询                               | 查询 |     |         | 宋述芳                              | 气动优化设计<br>中的不确定性<br>和高维问题研<br>究 | 张伟伟, 邬晓<br>敬, 宋述芳     | 9787561264<br>478 | 西北工业大学<br>出版社 | 1          | 2020-06-30 |      | 中文专著                       | 考虑气动设计<br>中飞行条件及<br>几何外形的<br>不 |                          | 终审通过          |   |            |  |      |                                |  |
|         |                                  |    |     | 王燕萍     | 基于幂律过程<br>的可修系统可<br>靠性评估方法<br>研究 | 王燕萍                             | 978-7-5612-<br>6924-4 | 西北工业大学<br>出版社     | 1             | 2020-02-01 | 无          | 中文专著 | 个人专著                       |                                | 终审通过                     |               |   |            |  |      |                                |  |
|         |                                  |    |     |         |                                  |                                 |                       |                   |               |            |            | 宋述芳  | 结构 / 机构可<br>靠性设计基础         | 吕震宙 宋述芳<br>李璐祎 王燕萍             | 9787561263<br>495        | 西北工业大学<br>出版社 | 1 | 2019-03-01 |  | 中文教材 | 该书全面系统<br>地介绍了结构<br>/机构可靠<br>性 |  |
|         |                                  |    |     | 李亚智     | 多学科有限元<br>分析                     | 李亚智 王天宏                         | 978-7-5165-<br>1744-4 | 航空工业出版<br>社       | 1             | 2018-09-01 |            | 中文翻译 | 十二五国家重<br>点图书出版规<br>划项目,AI |                                | 终审通过                     |               |   |            |  |      |                                |  |

4. 浏览教材信息,点击下方的"审核通过并保存教材"或"审核不通过"操作,教材审核通过后,点击"审核通过并保存教材",教

材录入教材库中。审核时可下载"教材封面"压缩包,核对教材信息

## 是否准确,并修改后入库。

| <b>三教材添加申请审核</b> |                                         |      |
|------------------|-----------------------------------------|------|
| 📰 查词条件           | 四数材添加申请·审核                              | 🕶 返回 |
| 教材名称:            |                                         |      |
| 申请老师:            | *是否自编教材: 是                              |      |
| 审核状态: ▼          | *是否合编数材: 否  V 指与除西工大之外的其他单位的人员合作完成      |      |
| 里直 亘词            | 合作单位名称:                                 |      |
|                  | 作者指名: 🔻                                 |      |
|                  | *ISBN号: 9787040212709                   |      |
|                  | *名称: 材料力学教与学                            |      |
|                  | <b>第一作者:</b>                            |      |
|                  | *作者: 荷文选                                |      |
|                  | *出版社: 高等教育出版社 * 新增出版社                   |      |
|                  | *版次: 1                                  |      |
|                  | *出版年月: 2008-12-01                       |      |
|                  | * 教材类型: 中文教材 ▼                          |      |
|                  | 获奖等级1: 元 ▼                              |      |
|                  | 获奖等级2: ▼                                |      |
|                  | 获奖等级3: ▼                                |      |
|                  | 获奖日期1:                                  |      |
|                  | 获奖日期2:                                  |      |
|                  | 获奖日期3:                                  |      |
|                  | *参考价格: 47.00                            |      |
|                  | *教材说明: 力学教学, 学习编号系列                     |      |
|                  | <b>留注:</b>                              |      |
|                  | 申请原因描述:                                 |      |
|                  | 审核通过并保存教材 审核不通过 重置                      |      |
|                  | · • • • • • • • • • • • • • • • • • • • |      |

三、教务系统教材选用审核操作流程

(一)任课教师教材选用操作流程

1. 任课教师用个人账号登录"翱翔门户",进入"教务系统", 点击"我的教学";

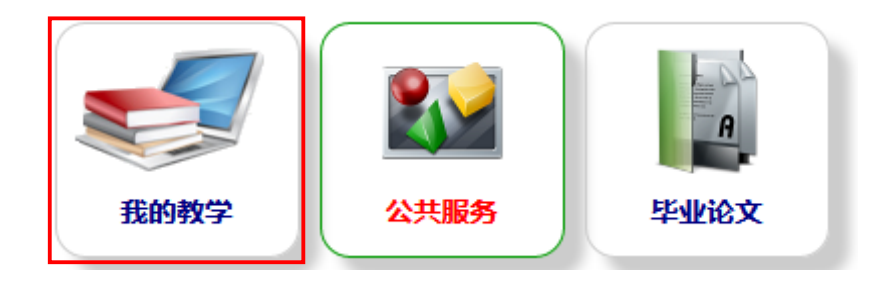

2. 点击"教材选用",进入教材选用界面;

|                     | 我的教学 | 功能介绍: 智无简介                  |                         |                         |
|---------------------|------|-----------------------------|-------------------------|-------------------------|
| <b>个人简介</b><br>著无简介 | *    | <b>新开课程申请    </b> ><br>習无简介 | <b>我的课表</b> ><br>著无简介   | <b>在线词裸 ※</b><br>猶无简介   |
|                     | 点击进入 | 点击进入                        | 点击进入                    | 点击进入                    |
| <b>考试安排</b><br>暂无简介 | ¥    | <b>成绩录入</b> ※<br>著无简介       | <b>补考成绩录入</b> ※<br>暂无简介 | <b>评教结果查询 ※</b><br>著无简介 |
|                     | 点击进入 | 点击进入                        | 点击进入                    | 点击进入                    |
| <b>教材查询</b><br>著无简介 | *    | <b>教材信息维护</b> ※<br>習无简介     | <b>教材选用</b> ×<br>著无简介   | <b>学业指导安排</b> ><br>著无简介 |
|                     | 点击进入 | 点击进入                        | 点击进入                    | 点击进入                    |

## 3. 左上角切换 2020-2021 学年秋季学期;

| . * | 林登记                              |           |             |                   |    |      |      |            |  |  |  |  |  |
|-----|----------------------------------|-----------|-------------|-------------------|----|------|------|------------|--|--|--|--|--|
| 学   | <b>学年学期:</b> 2020-2021学年秋学期 切族学期 |           |             |                   |    |      |      |            |  |  |  |  |  |
| ×   | ▲ 副徐 🖉 修改教材状态 🕶 🔊 号出 1 - 1 of 1  |           |             |                   |    |      |      |            |  |  |  |  |  |
|     | 课程序号                             | 课程代码      | 课程名称        | 教学班               | 教材 | 审核结果 | 指定状态 | 操作         |  |  |  |  |  |
|     | U05M12050.<br>01                 | U05M12050 | 微机电系统导论 (英) | 2018级 051018国际班必修 |    |      | 未指定  | 指定教材       |  |  |  |  |  |
|     |                                  |           |             |                   |    |      |      |            |  |  |  |  |  |
|     |                                  |           |             |                   |    |      |      |            |  |  |  |  |  |
|     |                                  |           |             |                   |    |      |      |            |  |  |  |  |  |
|     |                                  |           |             |                   |    |      |      |            |  |  |  |  |  |
| ×   | 删除 🛃 修改教材                        | 状态 🕶 🔏 导出 |             |                   |    |      |      | 1 - 1 of 1 |  |  |  |  |  |
|     |                                  |           |             |                   |    |      |      |            |  |  |  |  |  |

4. 系统自动导入任课教师 2020-2021 学年秋季学期开设的课程 信息;

| ■ 教 | · • • • • • • • • • • • • • • • • • • • |           |             |                   |    |      |      |            |  |  |  |  |  |
|-----|-----------------------------------------|-----------|-------------|-------------------|----|------|------|------------|--|--|--|--|--|
| 学   | <b>学年学期:</b> 2020-2021学年秋学期 切扱学期        |           |             |                   |    |      |      |            |  |  |  |  |  |
| ×   | X 删除 型修改数材状态 ▼ 34号出 1 - 1 of 1          |           |             |                   |    |      |      |            |  |  |  |  |  |
|     | 课程序号                                    | 课程代码      | 课程名称        | 教学班               | 教材 | 审核结果 | 指定状态 | 操作         |  |  |  |  |  |
|     | U05M12050.<br>01                        | U05M12050 | 微机电系统导论 (英) | 2018级 051018国际班必修 |    |      | 未指定  | 指定教材       |  |  |  |  |  |
|     |                                         |           |             |                   |    |      |      |            |  |  |  |  |  |
|     |                                         |           |             |                   |    |      |      |            |  |  |  |  |  |
|     |                                         |           |             |                   |    |      |      |            |  |  |  |  |  |
|     |                                         |           |             |                   |    |      |      |            |  |  |  |  |  |
| ×   | 删除 🛃 修改教材                               | 状态 🕶 🗶 导出 |             |                   |    |      |      | 1 - 1 of 1 |  |  |  |  |  |
|     |                                         |           |             |                   |    |      |      |            |  |  |  |  |  |

5. 点击"指定教材"操作按钮,进入"教材选用"界面,任课教师输入教材名称关键字、出版社等进行教材搜索,还可以选择教材类型,缩小搜索范围;

| 支号 /連程之称・ | 105M12050 01(微和由系统导诊(盖)) 建议                                                             | 約封・尚切由系统 建议会表 | #・ 尚佐成県与海田行県十全 |       |  |
|-----------|-----------------------------------------------------------------------------------------|---------------|----------------|-------|--|
| 查找条件:     | 著作/教材名称: 微机电系统 ISBN:                                                                    | 出版社:          | ▼ 教材楽型:        | •     |  |
| 力史教材:     | 使用受担.                                                                                   | Charles I II  | 14117CL-1      |       |  |
| * 教材注田列事・ |                                                                                         |               | コケ教社の主         |       |  |
|           | 运动地773%<br>泛结构化微机电系统集成设计方法[97875612275<br>微机电系统印787561230305]<br>微机电系统基础[9787111223337] | * 285<br>> <  | Lucer(1973ec   | *     |  |
| 教材基础信息:   | 名称:                                                                                     |               |                | ISBN: |  |
|           | 作者:                                                                                     |               |                | 版次:   |  |
|           | textbook.price:                                                                         |               |                | 描述:   |  |
|           | 出版社:                                                                                    |               |                | 出版年月: |  |
|           | 教材类型:                                                                                   |               |                | 获奖等级: |  |
| *选用说明:    |                                                                                         |               |                |       |  |
| 师是否需要教材:  | ● 不需要 ◎ 需要 选择'需要'会为您购买教材 否则                                                             | 将不会为您购买教材     |                |       |  |
| 需要的本数:    | 0 允许订购的本数最多为 1                                                                          |               |                |       |  |
| 备注:       |                                                                                         |               |                |       |  |

6. "可选教材列表"里选择某本教材,下面自动出现教材相关信

息;

| 程序号/课程名称: | U05M12050.01[微机电系统导                                     | 论(英)] 建议                      | 教材:微机电系统建议   | ¥参考书:微传感器 | 与微执行器大全 |          |               |  |
|-----------|---------------------------------------------------------|-------------------------------|--------------|-----------|---------|----------|---------------|--|
| 查找条件:     | 著作/教材名称: 微机电系统                                          | ISBN:                         | 出版社:         | ▼ 教       | 材类型:    | ¥        |               |  |
| 历史教材:     | 使用学期: ▼                                                 |                               |              |           |         |          |               |  |
| *教材选用列表:  | 可选教                                                     | 材列表                           |              |           | 已选教材列表  |          |               |  |
|           | 泛结构化微机电系统集成设<br>微机电系统[978756123030<br>微机电系统基础[978711122 | 计方法[978756122<br>5]<br>?3337] | 7589 🔺       |           |         | *        |               |  |
|           |                                                         |                               | <<br>*       |           |         | *        |               |  |
| 教材基础信息:   |                                                         | 是否自编:否                        |              |           |         | ISBN:    | 9787561230305 |  |
|           |                                                         | 名称: 微机印                       | 电系统          |           |         | 作者:      | 苑伟政、乔大勇       |  |
|           |                                                         | 参考价格: 28.00                   | )            |           |         | 教材说明:    | 十二五教育部国家规划    |  |
|           |                                                         | 出版年月: 2011                    | -03-01       |           |         | 出版社:     | 西北工业大学出版社     |  |
|           |                                                         | 牧材                            |              |           | 第一作者:   |          |               |  |
|           |                                                         |                               |              |           | 备注:     |          |               |  |
|           |                                                         | 生效时间: 2019                    | -06-21 22:59 |           |         | 失效时间:    |               |  |
|           |                                                         | 获奖等级:: 国家编                    | 及规划教材        |           |         | 校级获奖时间:  |               |  |
|           | 省部                                                      | <sup>8</sup> 级获奖等级:           |              |           |         | 国家级获奖等级: |               |  |
|           | 国家                                                      | R级获奖时间:                       |              |           |         | 省部级获奖时间: |               |  |
| *选用说明:    |                                                         |                               |              |           | ß       |          |               |  |
| 敦师是否需要教材: | ◉ 不需要 🔍 需要 选择'需要                                        | 警会为您购买教材 否则                   | 」将不会为您购买教材   |           |         |          |               |  |
| 需要的本数:    | 0 允许订购的本数最多                                             | 为 1                           |              |           |         |          |               |  |
| 备注:       |                                                         |                               |              |           |         |          |               |  |

7. 在左侧"可选教材列表"中选择意向教材。选择好教材后,点击">",进入"已选教材列表";

| <b>三</b> 教材登记           |                                     |                            |          |                    |         |                        |      |
|-------------------------|-------------------------------------|----------------------------|----------|--------------------|---------|------------------------|------|
| <b>学年学期:</b> 2020-2021学 | 年秋学期 切换学期                           |                            |          |                    |         |                        |      |
|                         |                                     |                            |          |                    |         |                        | ◆ 后退 |
| 课程序号/课程名称:              | U05M12050.01[微机电系统导流                | 论(英)] 建议教材:                | 微机电系统建议  | 参考书:微传感器与微执行器      | 大全      |                        |      |
| 查找条件:                   | 著作/教材名称: 微机电系统                      | ISBN:                      | 出版社:     | ▼ 教材类型:            | V       |                        |      |
| 历史教材:                   | 使用学期: ▼                             |                            |          |                    |         |                        |      |
| *教材选用列表:                | 可选教权                                | 挒表                         | _        | 已洗刺                | 材列表     |                        |      |
|                         | 泛结构化微机电系统集成设计<br>微机电系统基础[9787111223 | 十方法[9787561227589<br>3337] |          | 微机电系统(978756123030 | 5]      | ]                      |      |
|                         |                                     |                            | •        |                    | •       |                        |      |
| 教材基础信息:                 |                                     | 是否自编: 否                    |          |                    | ISBN    | 9787561230305          |      |
|                         |                                     | 名称: 微机电系统                  | 5        |                    | 作者      | <mark>:</mark> 苑伟政、乔大勇 |      |
|                         |                                     | 参考价格: 28.00                |          |                    | 教材说明    | : 十二五教育部国家规划           |      |
|                         |                                     | 出版年月: 2011-03-0            | 01       |                    | 出版社     | : 西北工业大学出版社            |      |
|                         |                                     | 教材类型:中文教材                  |          |                    | 第一作者    | :                      |      |
|                         |                                     | 版次: 1                      |          |                    | 备注      | :                      |      |
|                         |                                     | 生效时间: 2019-06-3            | 21 22:59 |                    | 失效时间    | :                      |      |
|                         |                                     | 获奖等级:: 国家级规划               | 財材       |                    | 校级获奖时间  | :                      |      |
|                         | 省部約                                 | 级获奖等级:                     |          |                    | 国家级获奖等级 | :                      |      |
|                         | 国家約                                 | 级获奖时间:                     |          | 省部级获奖时间:           |         |                        |      |
| *选用说明:                  |                                     |                            |          |                    |         |                        |      |
| *教师是否需要教材:              | ● 不需要 ◎ 需要 选择'需要'                   | 会为您购买教材 否则将不               | 会为您购买教材  |                    |         |                        |      |
| 需要的本数:                  | 0 允许订购的本数最多为                        | 9 <b>1</b>                 |          |                    |         |                        |      |
| 备注:                     |                                     |                            |          |                    | A       |                        |      |
| 提3                      | 置重 交                                |                            |          |                    |         |                        |      |

8. 填写选用说明,并确认是否需要教师用书;若需要,勾选"需要"并填写数量。若同一名称的课程有多个序号,每个序号的任课教师都需要进行教材选用;若同一个序号有两位或多位教师上课,由第一位教师指定教材并填写教学用书数量1,系统自动根据该课程序号的教师数量统计教学用书量,其他教师无需进行任何操作;

| 📰 教材登记                 |                                           |                                   |            |               |          |               |      |
|------------------------|-------------------------------------------|-----------------------------------|------------|---------------|----------|---------------|------|
| <b>学年学期:</b> 2020-2021 | 学年秋学期 切换学期                                |                                   |            |               |          |               |      |
|                        |                                           |                                   |            |               |          |               | ◆ 后退 |
| 课程序号/课程名称              | : U05M12050.01[微机电系统导论 (英                 | )] 建议教材:微机电系统                     | 建议参考书:微传属  | 感器与微执行器大全     |          |               |      |
| 查找条件                   | :著作/教材名称: 微机电系统 IS                        | BN: 出版社                           | : <b>v</b> | 教材类型:         | ¥        |               |      |
| 历史教材                   | :使用学期: ▼                                  |                                   |            |               |          |               |      |
| * 教材选用列表               | 可洗教材列表                                    |                                   |            | 已洗教材列表        |          |               |      |
|                        | 泛结构化微机电系统集成设计方法<br>微机电系统基础[9787111223337] | [9787561227589 🔺                  | 微机电系统[9    | 787561230305] |          |               |      |
|                        |                                           | <                                 |            |               | •        |               |      |
| 教材基础信息                 | : 是召                                      | sel编: 否                           |            |               | ISBN:    | 9787561230305 |      |
|                        |                                           | 名称: 微机电系统                         |            |               | 作者:      | 苑伟政、乔大勇       |      |
|                        | 参考                                        | <del>於价格:</del> 28.00             |            |               | 教材说明:    | 十二五教育部国家规划    |      |
|                        | 出版                                        | 反年月:2011-03-01                    |            |               | 出版社:     | 西北工业大学出版社     |      |
|                        | 教林                                        | <mark>]类型:</mark> 中文教材            |            |               | 第一作者:    |               |      |
|                        |                                           | 版次: 1                             |            |               | 备注:      |               |      |
|                        | 生交                                        | <mark>树间:</mark> 2019-06-21 22:59 |            |               | 失效时间:    |               |      |
|                        | 获奖                                        | 等级:: 国家级规划教材                      |            |               | 校级获奖时间:  |               |      |
|                        | 省部级获奖                                     | 2等级:                              |            |               | 国家级获奖等级: |               |      |
|                        | 国家级获到                                     | z时间:                              |            |               | 省部级获奖时间: |               |      |
| *选用说明                  | 无                                         |                                   |            |               |          | _             |      |
| *教师是否需要教材              | : ◎ 不需要 ◎ 需要 选择'需要'会为您                    | 购买教材 否则将不会为您购买养                   | 政材         |               |          |               |      |
| *需要的本数                 | : 1 允许订购的本数最多为 1                          |                                   |            |               |          |               |      |
| 备注                     |                                           |                                   |            |               |          |               |      |
| 技                      | 交 重置                                      |                                   |            |               |          |               |      |

9. 浏览教材信息,确认无误后点击下方的"提交",提交至教学 单位审核;

10. 在教学单位审核之前,任课教师还可以修改已提交信息。

| 图数材登记                            |                  |           |             |                   |  |       |      |      |            |  |  |
|----------------------------------|------------------|-----------|-------------|-------------------|--|-------|------|------|------------|--|--|
| <b>学年学期:</b> 2020-2021学年秋学期 切換学期 |                  |           |             |                   |  |       |      |      |            |  |  |
| 第 删除 ≥ 修改教材状态 ▼ X 导出             |                  |           |             |                   |  |       |      |      |            |  |  |
|                                  | 课程序号             | 课程代码      | 课程名称        | 教学班               |  | 教材    | 审核结果 | 指定状态 | 操作         |  |  |
|                                  | U05M12050.0<br>1 | U05M12050 | 微机电系统导论 (英) | 2018级 051018国际班必修 |  | 微机电系统 | 未审核  | 已指定  | 修改         |  |  |
|                                  |                  |           |             |                   |  |       |      |      |            |  |  |
|                                  |                  |           |             |                   |  |       |      |      |            |  |  |
|                                  |                  |           |             |                   |  |       |      |      |            |  |  |
|                                  |                  |           |             |                   |  |       |      |      |            |  |  |
| ×                                | 删除 🗷 修改教材        | 状态 🕶 🗶 导出 |             |                   |  |       |      |      | 1 - 1 of 1 |  |  |

(二) 教学单位教材审核操作流程

教学单位用管理员账号登录"翱翔门户",进入"教务系统",
 点击"教学资源"模块下的"教材管理";

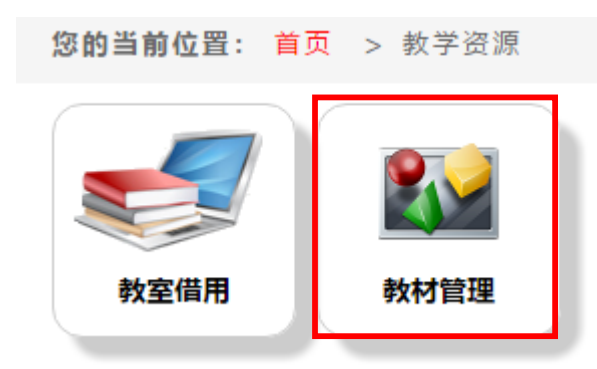

## 2. 点击"需求管理",进入教材需求管理界面;

|                         | 教材管理 | 功能介绍: 替无简介              |                       |                       |
|-------------------------|------|-------------------------|-----------------------|-----------------------|
| 教材查询<br>著无简介            | *    | <b>教材添加审核</b> ※<br>著无简介 | <b>价格管理 ※</b><br>暂无简介 | <b>書求管理 ※</b><br>發无简介 |
|                         | 点击进入 | 点击进入                    | 点击进入                  | 点击进入                  |
| <b>需求院系审核</b><br>暂无简介   | *    | <b>教材订单 ※</b><br>著无简介   | <b>订单管理 ※</b><br>暂无简介 | <b>牧师用书</b>           |
|                         | 点击进入 | 点击进入                    | 点击进入                  | 点击进入                  |
| <del>班级教材</del><br>著无简介 | *    |                         |                       |                       |
|                         | 点击进入 |                         |                       |                       |

3. 点击左上角的"是否指定教材"的下拉列表,查看本单位下学期开设课程教材选用情况,任课教师全部完成指定后,"未指定"显示应为空;

| 您的当前位置: 首页 > 教学资源 > 教材管理 > 需求管理 |     |                       |           |                   |                              |         |                   |       |       |          |                     |
|---------------------------------|-----|-----------------------|-----------|-------------------|------------------------------|---------|-------------------|-------|-------|----------|---------------------|
| ■ 需求管理                          |     |                       |           |                   |                              |         |                   |       |       |          |                     |
| 是否指定教材:未指定 ▼   1                | 学年学 | <b>期:</b> 20202021学年和 | 火学期 切换学期  |                   |                              |         |                   |       |       |          |                     |
| 查询条件                            |     | 指定教材 🛃 修改教            | 材状态 ▼     |                   |                              |         |                   |       | 1 - 2 | 0 of 171 | 后页 <sup>,</sup> 末页» |
| 课程序号:                           |     | 课程序号                  | 课程代码      | 课程名称              | 教学班                          | 教师      | 课程类别              | 起始周   | 周数    | 学时       | 学生人数                |
| 课程代码:                           |     | U01G11001.01          | U01G11001 | 线性代数              | 20级 航空航天大类 数学<br>必修          | 杨扬      | 非专业数学类课程          | 7-16  | 10    | 40       | 0                   |
| 课程名称:<br>课程半别:▼                 |     | U01G11001.02          | U01G11001 | 线性代数              | 20级 航空航天大类 数学                | 张光      | 非专业数学类课程          | 7-16  | 10    | 40       | 0                   |
| 上课院系: ▼                         |     | U01G11001.03          | U01G11001 | 线性代数              | 20级 航空航天大类 数学 必修             | 侯兵      | 非专业数学类课程          | 7-16  | 10    | 40       | 0                   |
| 开课院系: 航空学院 ▼                    |     | U01G11001.04          | U01G11001 | 线性代数              | 20级 航空航天大类 数学                | 沈将华     | 非专业数学类课程          | 7-16  | 10    | 40       | 0                   |
| 年级;                             |     | U01G11002.01          | U01G11002 | 概率论与数理统计          | 19级 航空航天类 必修                 | 王燕萍     | 数学与自然科学类          | 1-12  | 12    | 48       | 0                   |
| 学分:                             |     | U01G11002.02          | U01G11002 | 概率论与数理统计          | 19级 航空航天类 必修                 | 李璐祎 宋述芳 | 数学与自然科学类          | 1-12  | 12    | 48       | 0                   |
| 起始周:                            |     | U01G11002.03          | U01G11002 | 概率论与数理统计          | 19级 航空航天类 必修                 | 崔卫民 喻天翔 | 数学与自然科学类          | 1-12  | 12    | 48       | 0                   |
| 重置 查询                           |     | U01G11003.01          | U01G11003 | 复变函数与积分变换         | 19级 航空航天类 必修                 | 王红建     | 数学与自然科学类          | 1-8   | 8     | 32       | 0                   |
|                                 |     | U01G11003.02          | U01G11003 | 复变函数与积分变换         | 19级 航空航天类 必修                 | 周杰      | 数学与自然科学类          | 1-8   | 8     | 32       | 0                   |
|                                 |     | U01G11003.03          | U01G11003 | 复变函数与积分变换         | 19级 航空航天类 必修                 | 万方义     | 数学与自然科学类          | 1-8   | 8     | 32       | 0                   |
|                                 |     | U01G11004.01          | U01G11004 | 计算方法              | 19级航空航天大类/18级<br>1院飞设飞控信重新补修 | 谭明虎     | 非专业数学类课程          | 1-8   | 8     | 32       | 0                   |
|                                 |     | U01G12001.01          | U01G12001 | 数学物理方程(英)         | 1院 011018国际班 选修              | 许和勇     | 专业选修课程            | 2-5   | 4     | 16       | 0                   |
|                                 |     | U01G12002.01          | U01G12002 | 复变函数(英)           | 1院 011018国际班 数学<br>必修        | 高向阳     | 非专业数学类课程<br>(理工管) | 2-5   | 4     | 16       | 0                   |
|                                 |     | U01G12003.01          | U01G12003 | 计算方法及其程序设计<br>(英) | 1院 011018国际班 数学<br>必修        | 王栋      | 非专业数学类课程<br>(理工管) | 9-16  | 8     | 32       | 0                   |
|                                 |     | U01L11002.01          | U01L11002 | 风洞试验在非航空领域的<br>应用 | 全校综合素养课                      | 杨青      | 综合素养              | 10-14 | 5     | 16       | 0                   |
|                                 |     | U01L11004.01          | U01L11004 | 模拟飞行基础            | 全校综合素养课                      | 李一滨     | 综合素养              | 1-11  | 11    | 32       | 0                   |
|                                 |     | U01L11005.01          | U01L11005 | 中国航空史             | 全校综合素养课                      | 李华星     | 综合素养              | 1-8   | 8     | 24       | 0                   |
|                                 |     | U01L71005.01          | U01L71005 | 太极拳与脑力工作者身心<br>健康 | 全校综合素养课                      | 武洁      | 综合素养              | 1-8   | 8     | 24       | 0                   |
|                                 |     | U01L71005.02          | U01L71005 | 太极拳与脑力工作者身心<br>健康 | 全校综合素养课                      | 叶正寅     | 综合素养              | 1-8   | 8     | 24       | 0                   |
|                                 |     | U01L71005.03          | U01L71005 | 太极拳与脑力工作者身心<br>健康 | 全校综合素养课                      | 武洁      | 综合素养              | 1-8   | 8     | 24       | 0                   |
|                                 | 23  | 岩定教材 🛃 修改教            | 材状态 ▼     |                   |                              |         |                   |       | 1 - 2 | 0 of 171 | 后页> 末页>             |

4. 点击"是否指定教材"下拉列表,选择"已指定",显示所有 指定教材的课程,全部勾选后,点击"导出"按钮,导出所有课程的 教材信息,填写《\*\*单位\*\*学年\*\*学期教材选用审核汇总表》;

| 您的当前位置: 首页 >                          | B的当前位置: 首页 > 教学资源 > 教材管理 > 需求管理 |                                  |                |        |                          |            |        |      |      |      |          |  |
|---------------------------------------|---------------------------------|----------------------------------|----------------|--------|--------------------------|------------|--------|------|------|------|----------|--|
| 需求管理                                  |                                 |                                  |                |        |                          |            |        |      |      |      |          |  |
| 是否指定教校:已指定 ▼                          | <b>学年学期:</b> 2020-2021学         | <b>ド期:</b> 2020-2021学年秋学期) 切換学期  |                |        |                          |            |        |      |      |      |          |  |
| ····································· | 🗷 修改 X 删除 🗷                     | 文 ¥ 删除 △ 1 な数材状态 🛛 第出 1 - 1 of 1 |                |        |                          |            |        |      |      |      |          |  |
| 教材名称:                                 | □ 课程序号                          | 课程名称                             | 教学班            | 教师     | 教材                       | 出版年月       | 获奖等级   | 是否自编 | 学生人数 | 指定状态 | 审核结果     |  |
| 教材Isbn:                               | U05M12050.                      | 微机电系统导论                          | 2018级 051018国际 | 何洋 吕湘连 | 微机电系统<br>(0787561220205) | 2011-03-01 | 国家级规划教 | 是    | 0    | 已指定  | 未审核      |  |
| 课程代码:                                 | 01                              | (英)                              | JIR.48         |        | (9787561250505)          |            | የባ     |      |      |      |          |  |
| 课程名称:                                 |                                 |                                  |                |        |                          |            |        |      |      |      |          |  |
| 教师:                                   |                                 |                                  |                |        |                          |            |        |      |      |      |          |  |
| 课程类别: ▼                               |                                 |                                  |                |        |                          |            |        |      |      |      |          |  |
| 上课院系: ▼                               |                                 |                                  |                |        |                          |            |        |      |      |      |          |  |
| 〒核诵订: ▼                               | 🗷 修改 🗙 删除 🗷                     | 🕼 改教材状态 🗸 🗶                      | 导出             |        |                          |            |        |      |      | 1    | - 1 of 1 |  |
| 電置 査询                                 |                                 | -                                |                |        |                          |            |        |      |      |      |          |  |

5. 线下组织教材选用审核,线下审核通过后,进行线上操作;点击"需求院系审核",进入教材需求院系审核界面;

|                     | 教材管理 | 功能介绍: 智无简介              | ·                     |                       |
|---------------------|------|-------------------------|-----------------------|-----------------------|
| <b>教材查询</b><br>著无简介 | *    | <b>教材添加审核</b> ※<br>著无同介 | <b>价格管理 ※</b><br>習无简介 | <b>儒求管理 ※</b><br>暂无同介 |
|                     | 点击进入 | 点击进入                    | 点击进入                  | 点击进入                  |
| <b>需求院系审核</b>       | *    | <u>教材订单</u> ×           | <b>订单管理 ×</b>         | <b>教师用书</b>           |
| 14 JL (9) 21*       |      | M 2014131               | эн ,X_ (н) 21°        |                       |
|                     | 点击进入 | 点击进入                    | 点击进入                  | 点击进入                  |
| <b>斑级教材</b><br>著无简介 | ¥    |                         |                       |                       |
|                     | 点击进入 |                         |                       |                       |

6. 左下角"审核通过"下拉列表选择"未审核",显示未审核教材的课程信息。勾选课程序号旁边的"口"后,点击"审核",选择 "审核通过"或"审核不通过"。点击"审核通过",提交至教务处 审核。线下须提交纸质材料至教务处。

| 你的当前位罢           | • 首市 、      | 教学咨消   | <       | 第7月 、 雪少陀玄宙な | à               |        |                      |            |        |      |      |            |
|------------------|-------------|--------|---------|--------------|-----------------|--------|----------------------|------------|--------|------|------|------------|
|                  | · • • • •   | 狄子與祢   | - 9X 10 | 自注 ~ 而不因不中?  | *               |        |                      |            |        |      |      |            |
| 🔜 需求院系审核         | ξ.          |        |         |              |                 |        |                      |            |        |      |      |            |
| <b>学年学期:</b> 202 | 20-2021学年秋学 | 期 切换   | 学期      |              |                 |        |                      |            |        |      |      |            |
| 查询条件             |             | 🗷 审核 🗸 |         |              |                 |        |                      |            |        |      | 1    | L - 1 of 1 |
| 教材名称:            |             |        | 重序号     | 课程名称         | 教学班             | 教师     | 教材                   | 出版年月       | 获奖等级   | 是否自编 | 指定状态 | 审核结果       |
| 教材Isbn:          |             | 📄 U05M | 12050.0 | 微机电系统导论 (英)  | 2018级 051018国际班 | 何洋 吕湘连 | 微机电系统(9787561230305) | 2011-03-01 | 国家级规划教 | 是    | 已指定  | 未审核        |
| 课程代码:            |             |        | -       |              | 96719           |        |                      |            | 143    |      |      |            |
| 课程名称:            |             |        |         |              |                 |        |                      |            |        |      |      |            |
| 教师:              |             |        |         |              |                 |        |                      |            |        |      |      |            |
| 课程类别:            | •           |        |         |              |                 |        |                      |            |        |      |      |            |
| 上课院系:            | •           |        |         |              |                 |        |                      |            |        |      |      |            |
| 开理院系,            |             | ■审核 ▼  |         |              |                 |        |                      |            |        |      | 1    | L - 1 of 1 |
| 重置               | 查询          |        |         |              |                 |        |                      |            |        |      |      |            |

17